玉野市ごみ分別アプリの使い方

1. トップページ

| 玉野市ごみチェッカー       | ごみ分別アプリ                                                                                                    |
|------------------|----------------------------------------------------------------------------------------------------|
| ↑ トップ            | このアプリでは玉野市のごみの出し方を確認できます。<br>玉野市ごみチェッカーは下記の3つのページで構成されています。                                                     |
| ■ ごみの分別一覧 ①      | ■ ごみの分別一覧ページ ①                                                                                                  |
| 収集日カレンダー     (2) | 細かな品目ごとの分別方法が確認できます。                                                                                            |
| ♥ ごみ・資源のマップ      | ■ 収集カレンダーページ ②                                                                                                  |
| ★ 玉野市トップ (4)     | 玉野市の地区ごとの収集日がカレンダー形式で確認できます。                                                                                    |
| Q 玉野市ごみ分別辞典 5    | ♀ ごみ・資源のマップページ ③                                                                                                |
| ? 使い方 6          | 玉野市で実施している拠点回収の設置場所やリサイクル関連の窓口が地図で確認できます。<br>最寄りの小型家電等の回収ボックスもこちらからご確認ください。<br>玉野市有料指定ごみ袋の取扱店もこちらから確認することができます。 |

## 2. ① ごみ分別一覧ページ

|             | Q      | 検索                                               |
|-------------|--------|--------------------------------------------------|
| 玉野市ごみチェッカー  | あ<br>か | H調理器<br>▼★★★● 1辺が50cmまたは容量が20リットルを超えるものは「粗大」     |
| ↑ トップ       | さた     | <b>アイスピック</b><br>不知 日<br>先端部分は紙などで保護し、アイスピックと書く  |
| 📄 ごみの分別一覧   | なけ     | アイス枕                                             |
| 💼 収集日カレンダー  | き      | 可燃                                               |
| ♥ ごみ・資源のマップ | やら     | <b>アイロン</b><br><b>不燃B</b> 電源用コードは50cm以内に切る       |
| ↑ 玉野市トップ    | わ      | アイロン台                                            |
| Q 玉野市ごみ分別辞典 | 3      | ■★ 1辺が50㎝以内のものは「可燃」(ただし、金属部分が多いものは「不燃B」)<br>──── |
| ⑦ 使い方       |        | アクリル板<br><sup> 風大</sup> 1辺が50cm以内のものは「可燃」        |

① 検索ボックス:リストの項目を抽出します。

② 分別リスト:項目をクリックするとごみの詳細が表示されます。並びは五十音順です。

③ 五十音スクロール:タップするとその五十音の位置までスクロールします。

3. ② ごみ収集カレンダーのページ

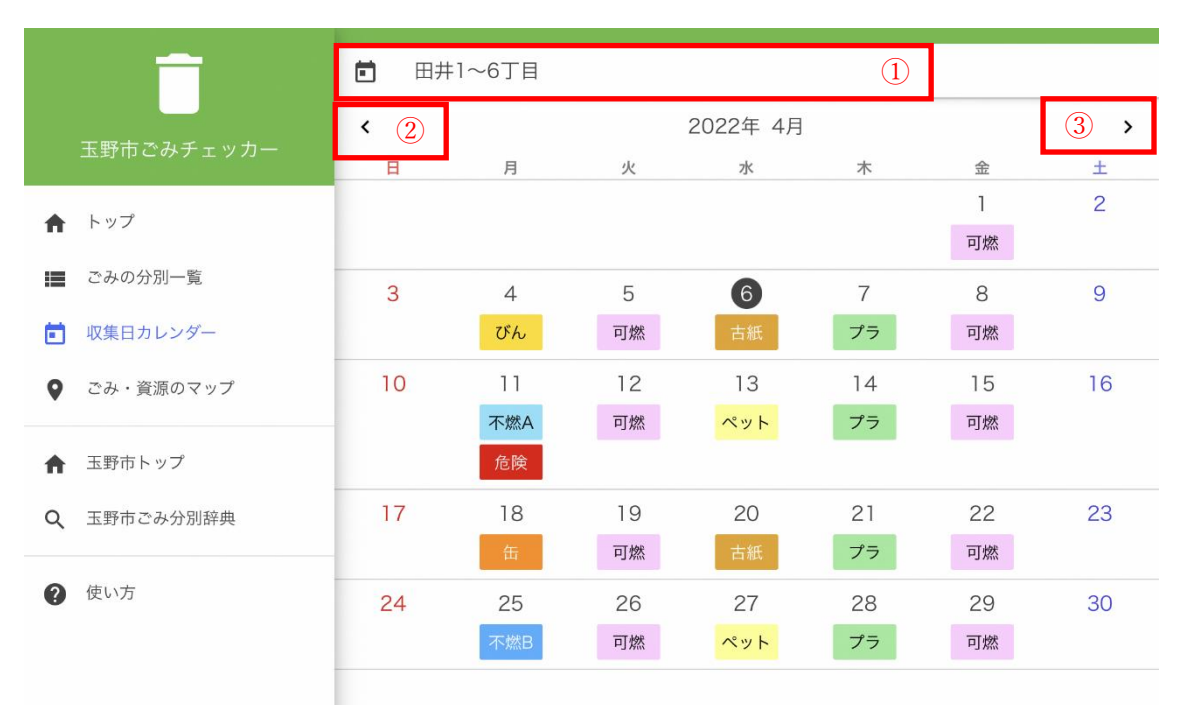

地区選択:タップすると地区を変更できます。(地区の変更後、お使いのブラウザの「お気に入り」に追加し、「お気に入り」から開くことで、次回より変更した地区から開くことができます。)

2 前の月ボタン:前の月のカレンダーを表示します。

③ 次の月ボタン:次の月のカレンダーを表示します。

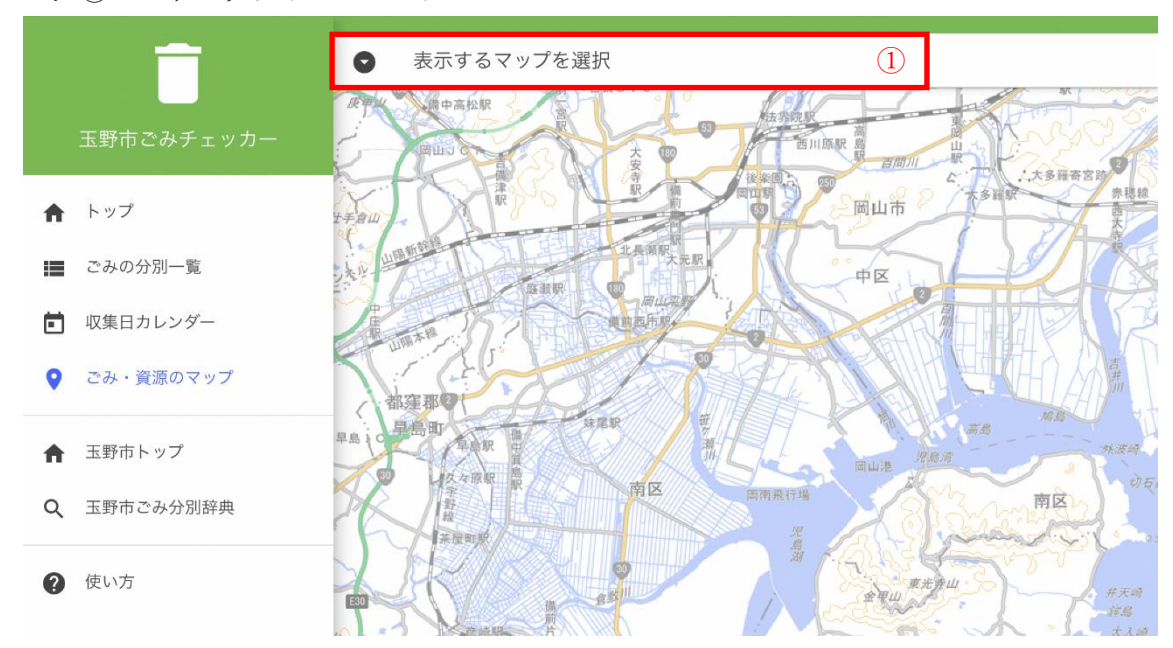

4. ③ ごみ・リサイクルのマップページ

1 表示するマップを選択:タップすると登録されているマップを変更できます。

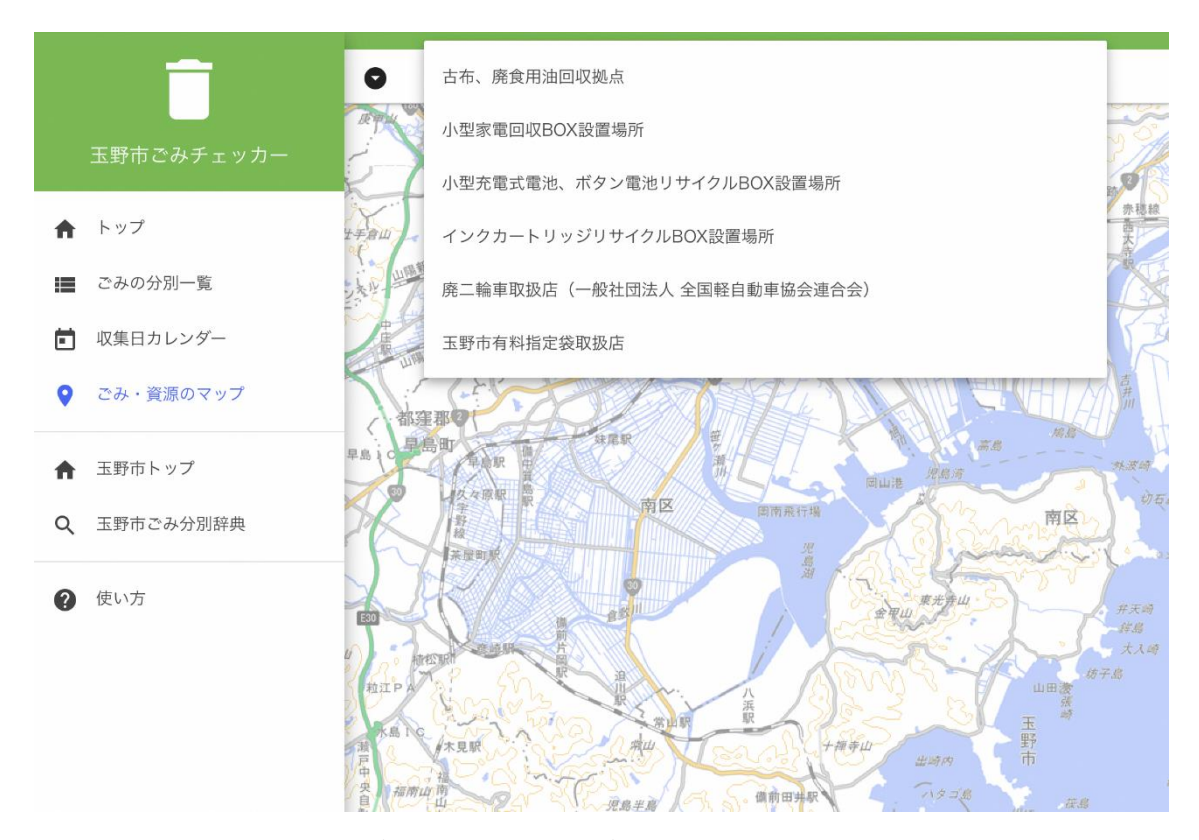

登録されているマップは、(令和5年1月時点)

- ・古布、廃食用油回収拠点
- ・小型家電回収 BOX 設置場所
- ・小型充電式電池、ボタン電池リサイクル BOX 設置場所
- ・インクカートリッジリサイクル設置場所
- ·廃二輪車取扱店(一般社団法人 全国軽自動車協会連合会)
- ・消火器リサイクル特定窓口(消火器リサイクル推進センターより)
- ・玉野市有料指定袋取扱店
- 5. ④ 玉野市トップ:玉野市公式ホームページ TOP を表示します。
- 6. ⑤ 玉野市ごみ分別辞典:玉野市ごみ分別辞典(令和4年4月)を表示します。
- 7. ⑥ 使い方:玉野市ごみ分別アプリの使い方を表示します。

令和4年6月 玉野市環境保全課作成

令和5年2月 更新